| De eerste keer/1   |                                                                                                    |
|--------------------|----------------------------------------------------------------------------------------------------|
| 1. Open de e-mail  | Het Tashuk Welcom bij Sidnerg Het Tashuk Sector bij Sidnerg Het Tashuk Beder Verge, Zogist i ser een nieuw accourt uncr je aangerenaat waarmee jij jouw deefnames en lidmaatschap bij Sidnering Het Tashukis ka                                                                                                    |
| 2. Download de app | Nglaren Artiverni Isaarberanden Alle Doontoren 2014 - 12 fan minoper 2015 Ann minoper 2015 Ann minoper 2015 |
|                    | Inloggegevens<br>Gebuikennaem: jen claudia@venoul.nl<br>Winnexetti.ZVompP<br>Devended app<br>Kik big: om de app is downloaden voor Android.<br>Kik big: om de app is downloaden voor Android.<br>Kik big: om de app is downloaden voor Android.<br>Kik big: om de app is downloaden voor Android.<br>We hopen je hiermee voldewide gevinformeerd te hebber, mochten er vragen zijn den<br>werenen vold extrage.                                                                                                    |
|                    |                                                                                                    |

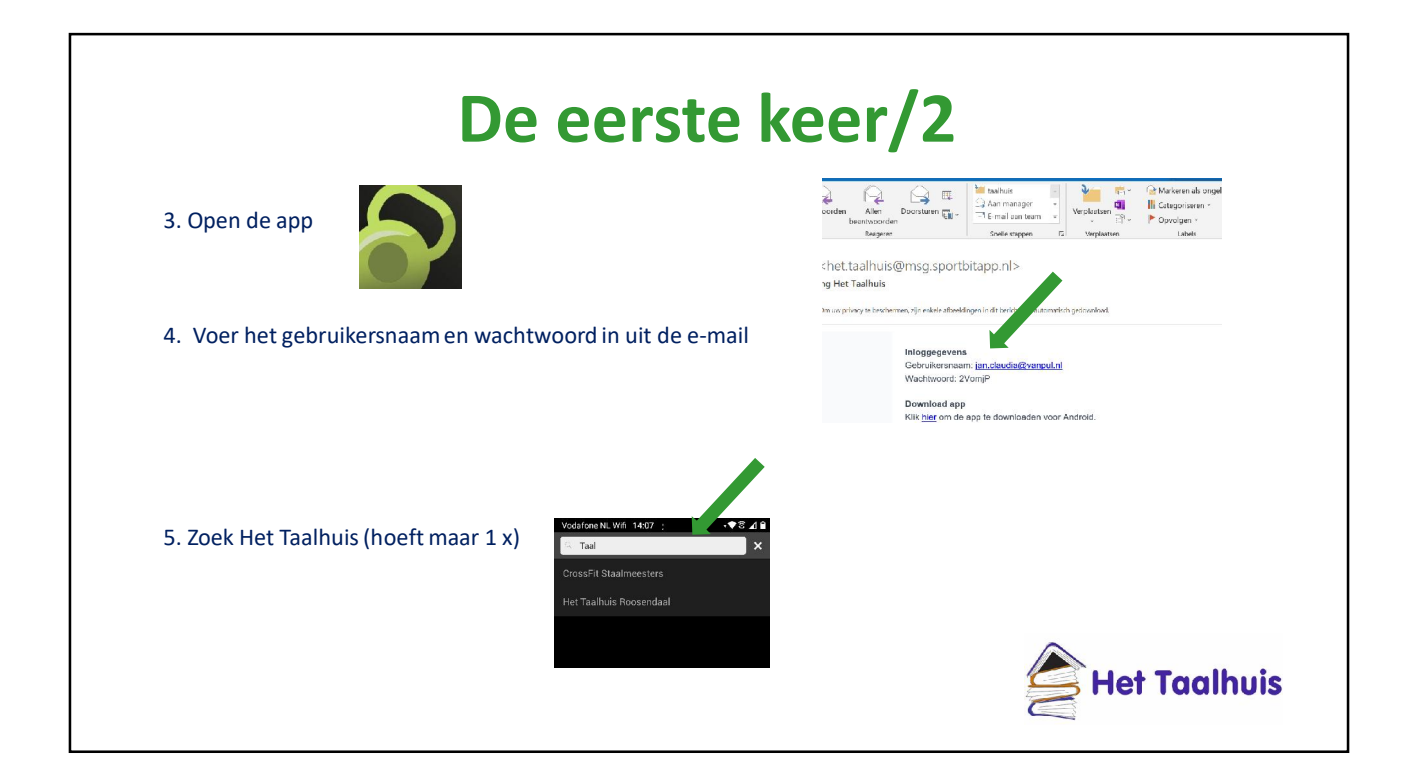

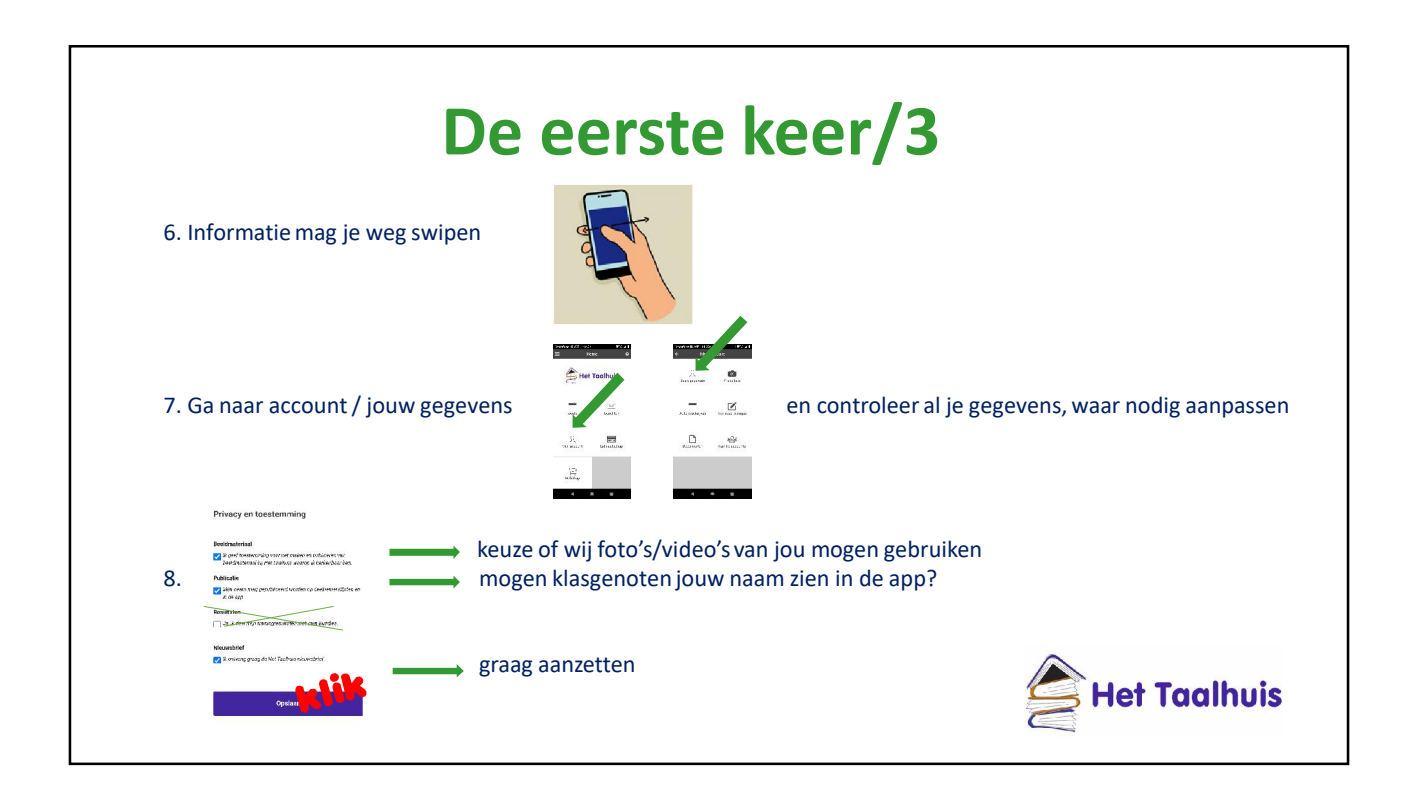

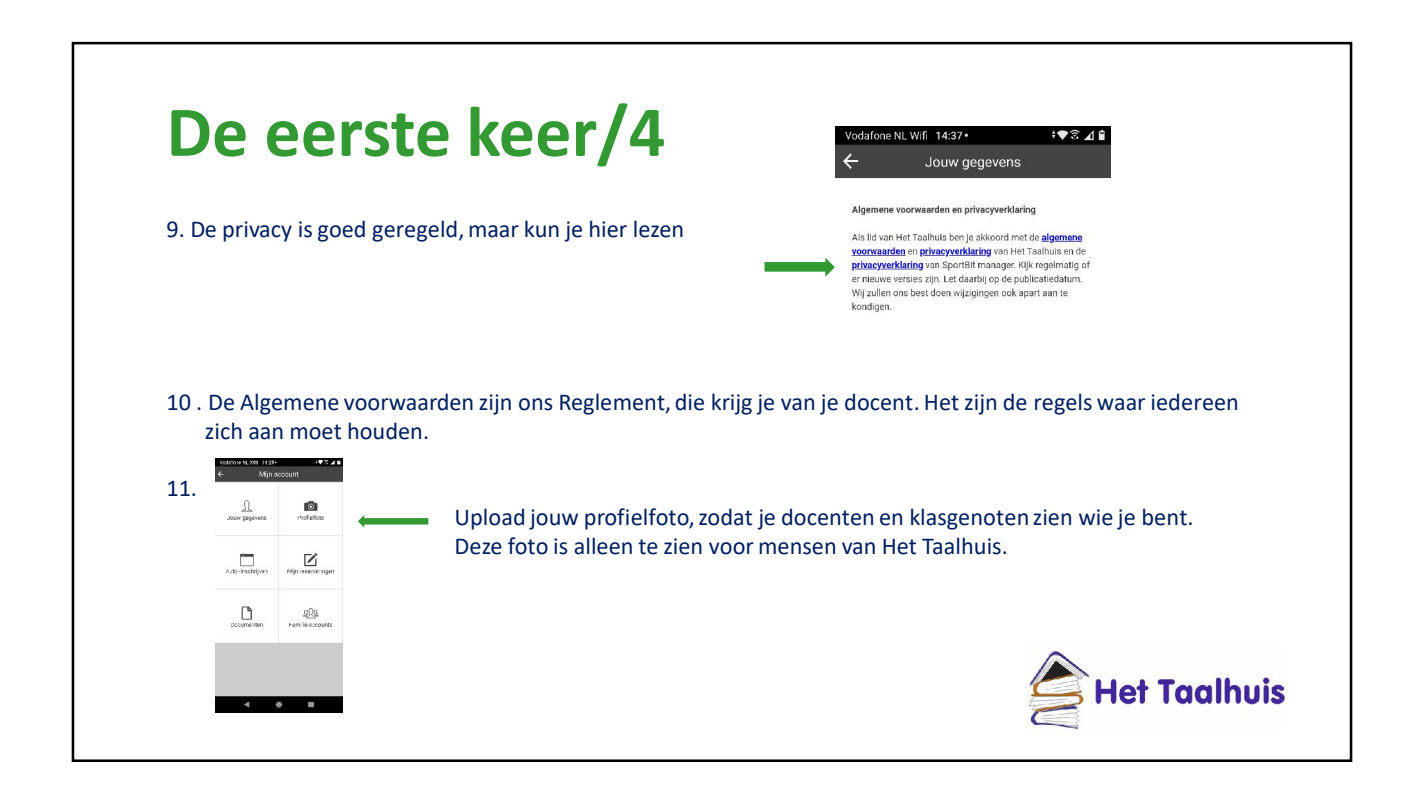

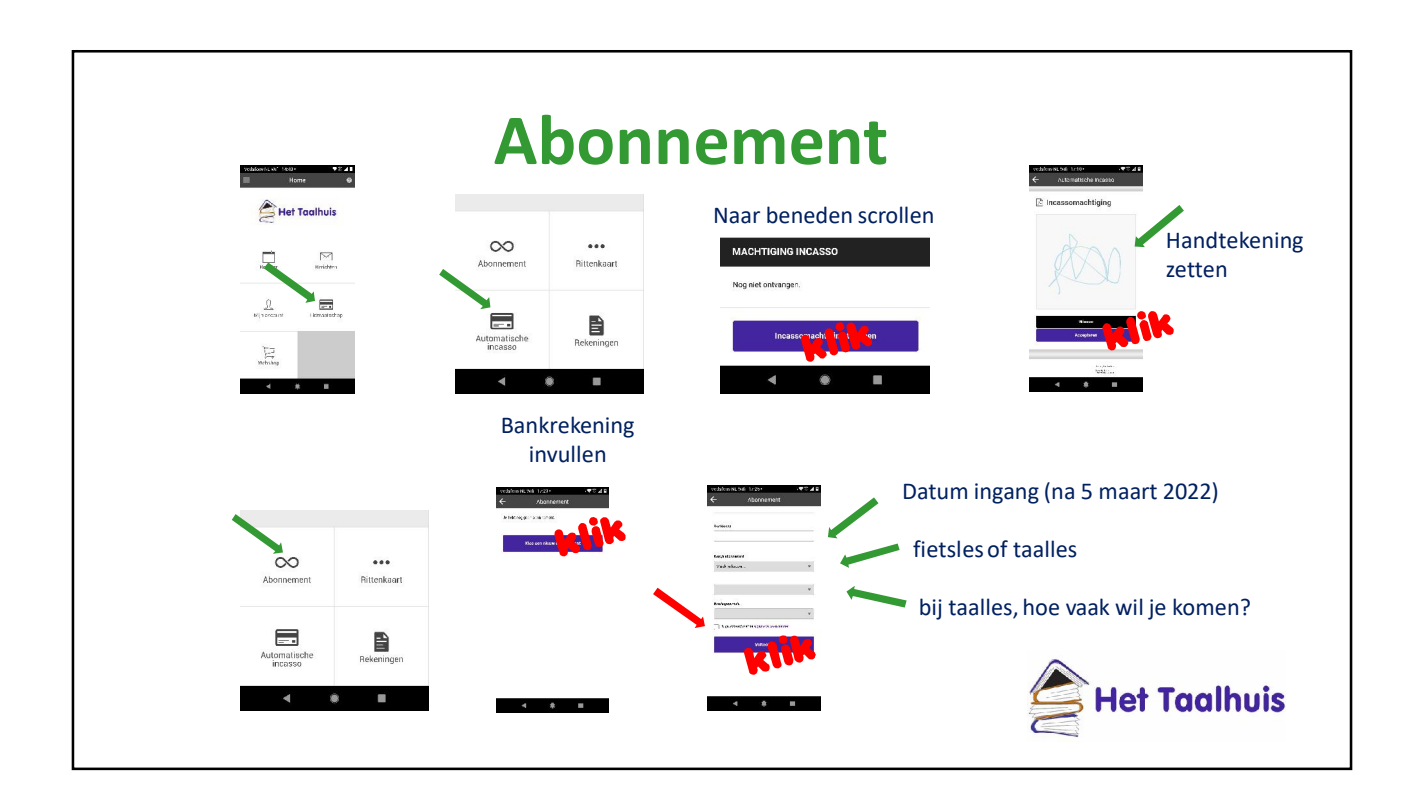

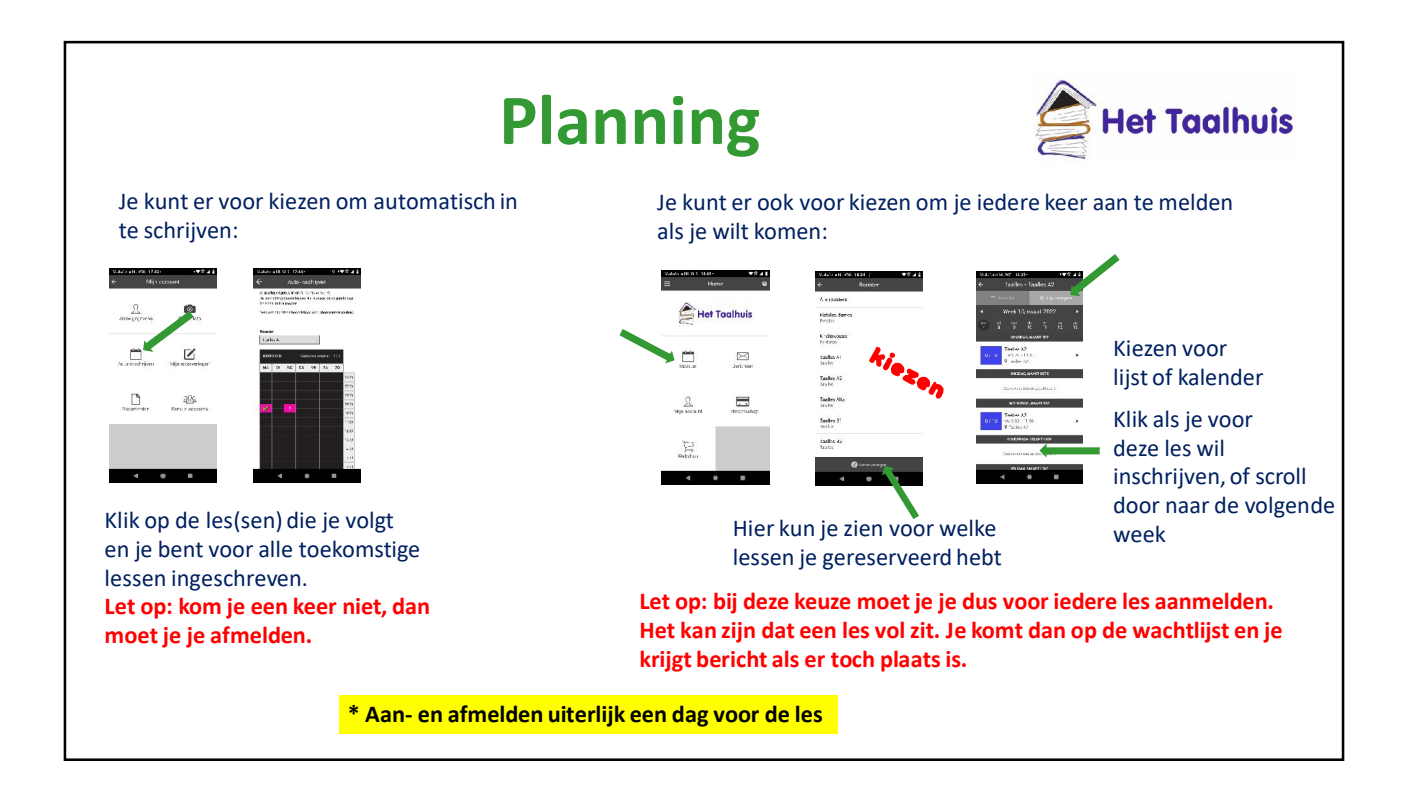

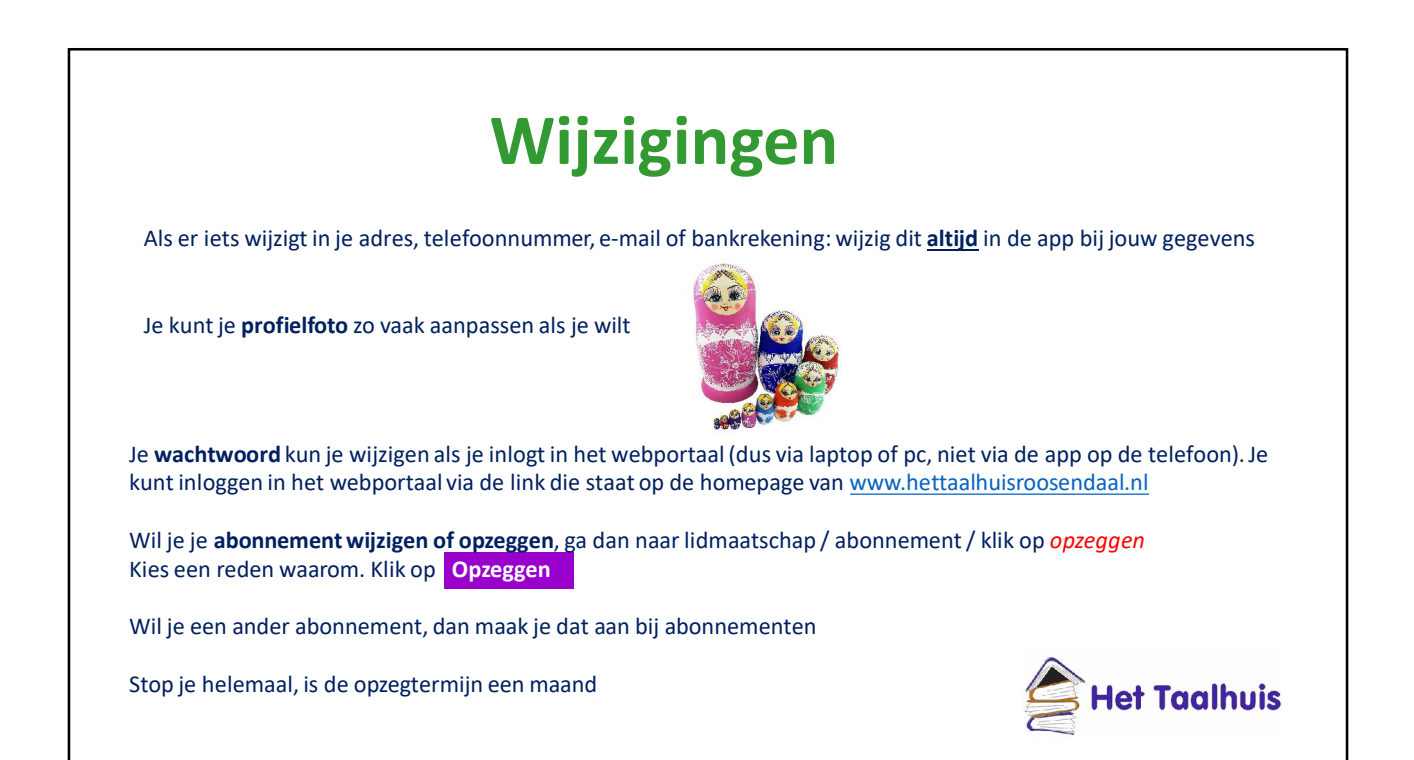

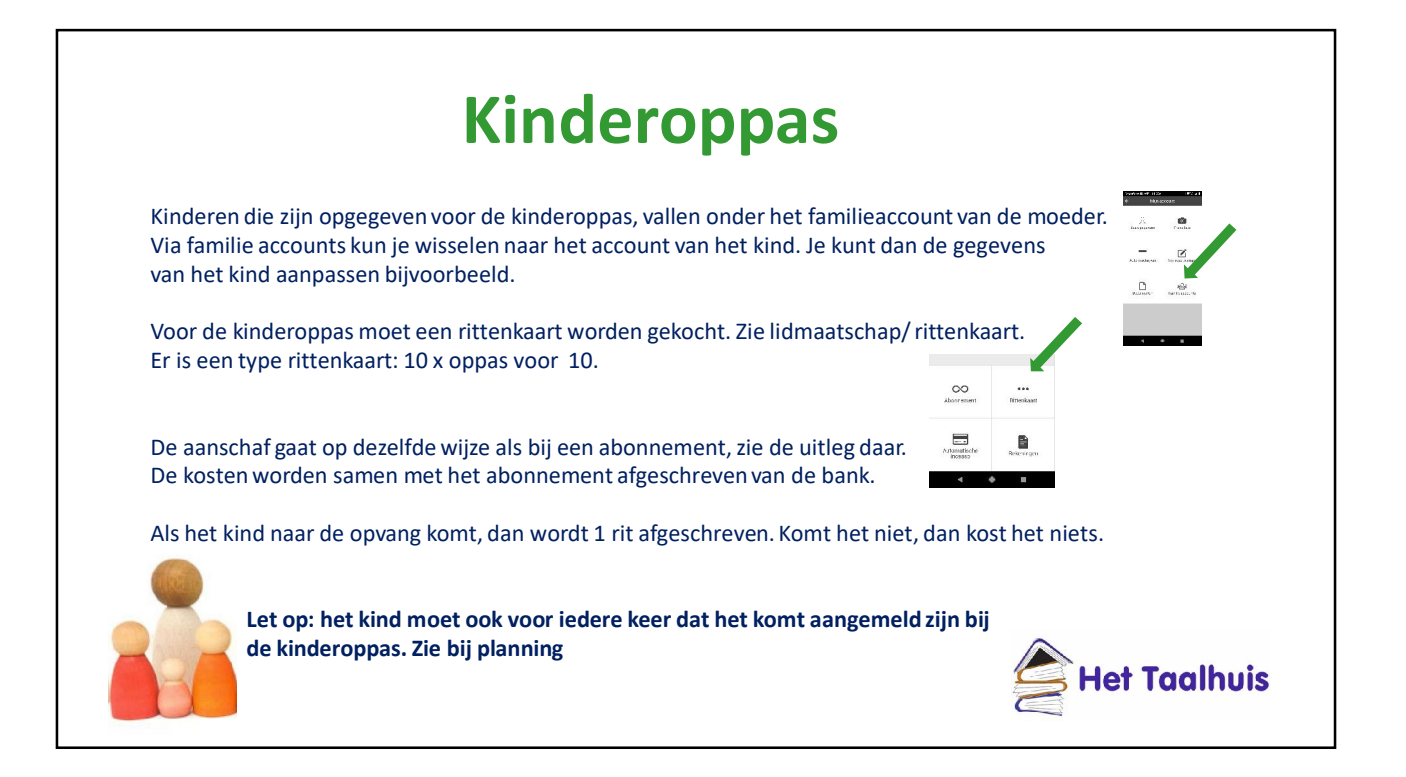